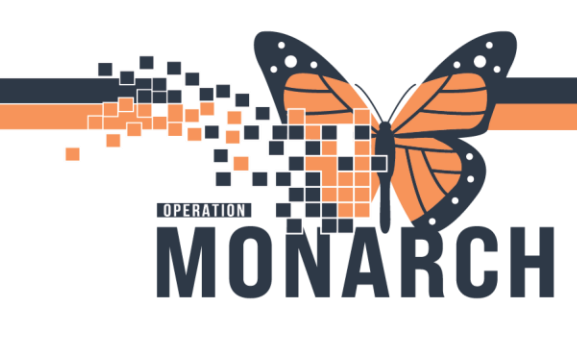

### **RHOGAM CLINIC** HOSPITAL INFORMATION SYSTEM (HIS)

### **OB CLERK**

#### Clerk receives phone call from Physician office to schedule Rhogam Appointment

1. Open Schedule appointment book from tracking board and search patient in scheduling window and select patient if patient exists and add encounter

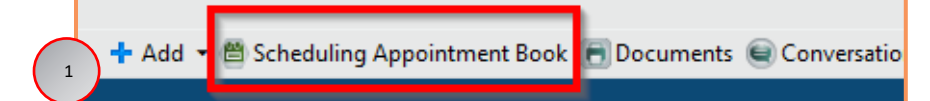

- 2. Appointment type: WB Rhogam (this will autofill appointment location automatically)
  - a. Mandatory fields include appointment type, appointment location, patient name, reason for exam

| BOOKS Appointment           |                                       |   |
|-----------------------------|---------------------------------------|---|
| * <u>A</u> ppointment type: | ^ <u>M</u> ove                        | I |
| WB - RHOGAM                 | Not                                   |   |
| *Appointment location:      | IVEAL                                 | _ |
| SC LDOP                     | ~ Clear                               |   |
| * <u>P</u> erson name:      |                                       |   |
| SYSTEMTEST, WBSEVEN         |                                       |   |
|                             | · · · · · · · · · · · · · · · · · · · |   |

- b. Select Move this will move data into the Work in Progress box
- c. Schedule appointment

|    | Work in progress:                                                                                                    |                  |
|----|----------------------------------------------------------------------------------------------------|------------------|
|    | SYSTEMTEST, WBSEVEN                                                                                                    | Schedule         |
| 2c | Berne Berne | Con <u>f</u> irm |
|    | SC LDOP                                                                                                    | Recur            |
|    | Patient                                                                                                    | Suggest          |
|    |                                                                                                    | Request          |
|    |                                                                                                    | lasst            |
|    |                                                                                                    | insert           |

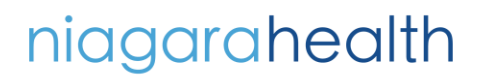

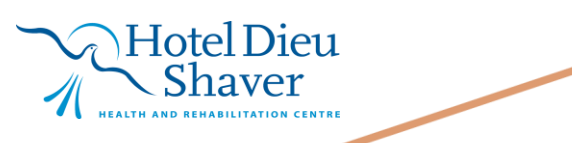

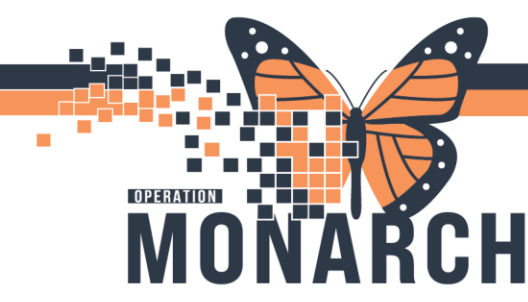

# **RHOGAM CLINIC**

#### HOSPITAL INFORMATION SYSTEM (HIS)

3. Clerk to select patient to applicable room and select appointment time. Time allotted for appointment will be automatically defaulted to 15 minutes.

| × |
|---|
|   |
|   |
|   |
|   |
|   |
|   |
|   |
|   |
|   |
|   |
|   |

- 4. Once all fields are filled out, select OK
- 5. Appointment will now populate as pictured to below

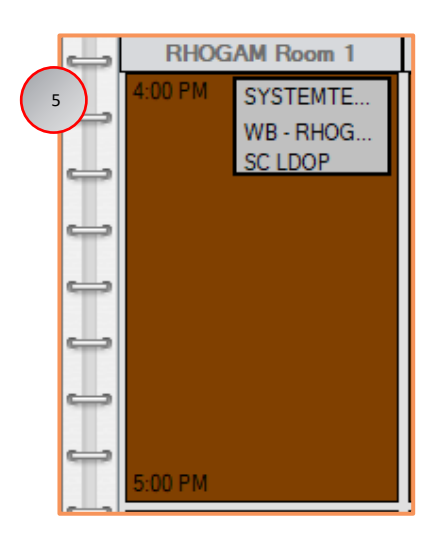

6. To confirm appointment details, select **Confirm** 

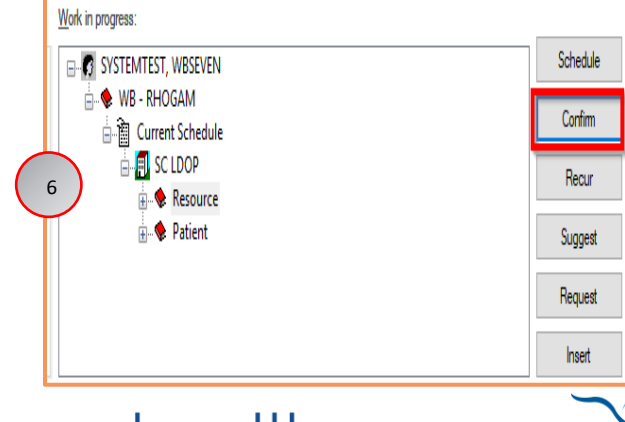

## niagarahealth

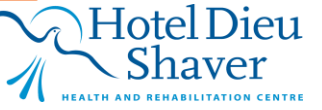

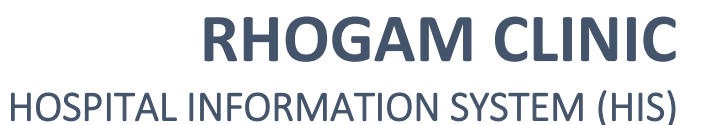

7. The following window now opens to finalize appointment booking, select **OK** 

| Summary General Resource View Guidelines Notification Conversation Summaries Itineraries Locks Eligibility Booking Notes Systemates Systemates | Name: SYSTEMTES     | T, WBSEVEN                           |              |                         | MRN: 1100140<br>Age: 26 Years | 99                | DOB: 02/Fe<br>Sex: Female | ь/1998<br>-   |
|----------------------------------------------------------------------------------------------------|---------------------|--------------------------------------|--------------|-------------------------|-------------------------------|-------------------|---------------------------|---------------|
| SUDOP<br>SYSTEMTEST, WBSEVEN Med Rec Nbr: 11001409<br>SYSTEMTEST<br>24/Sep2024 - 4:00 PM 15 Minutes WB - RHOGAM SC LDOP RHOGAM Room 1<br>Prot. Prot. Prot. Altr.                                                                                                    | SYSTEMTEST, WBSEVEN | Summary General R                    | esource View | Guidelines Notification | Conversation Summaries        | Itineraries Locks | Eligibility               | Booking Notes |
| 24/Sep/2024 - 4.00 PM 15 Minutes WB - RHOGAM SC LDOP RHOGAM Room 1                                                                                                    | SC LDOP             | SYSTEMTES<br>Allergies:<br>Allergies | T, WBSE      | EVEN M                  | ed Rec Nbr: 110014            | <u>109</u>        |                           |               |
| Options Piret_ Piret ABN.                                                                                                    |                     | 24/Sep/2024 - 4:00 P                 | M 15 Minutes | WB - RHOGAM             | SC LDOP RH                    | OGAM Room 1       |                           |               |
| Cytons Piret                                                                                                    | -                   |                                      |              |                         |                               |                   |                           |               |
| Options Piret_Piret ADM.                                                                                                    |                     |                                      |              |                         |                               |                   |                           |               |
| Cystons Piret_Piret ABN.                                                                                                    |                     |                                      |              |                         |                               |                   |                           |               |
| Cytons Piret_ Piret ABN.                                                                                                    |                     |                                      |              |                         |                               |                   |                           |               |
| Cotone Piret_ Piret ABN.                                                                                                    |                     |                                      |              |                         |                               |                   |                           |               |
| Coptons PireL Pire ABN.                                                                                                    |                     |                                      |              |                         |                               |                   |                           |               |
|                                                                                                    |                     |                                      |              |                         |                               | Options           | Print                     | Print ABN.    |
|                                                                                                    | < >>                |                                      |              |                         |                               |                   |                           | _             |

8. If the patient does not have an encounter, you will be prompted to add one

| Encour    | nter Selectio | on                    |            |          |            |                     |                      | ſ       |
|-----------|---------------|-----------------------|------------|----------|------------|---------------------|----------------------|---------|
| FIN       | Enc Type      | Disch Date            | Admit Type | Facility | Nurse Unit | Encounter Prsnl     | Provider Name        |         |
| 22-001567 | Inpatient     | 17/Jun/2024 - 1:22 PM |            | SCS      | SC 4DA     | Attending Physician | Tam, Benjamin Ho-Lai | , FRCPC |
|           |               |                       |            |          |            |                     |                      |         |
|           |               |                       |            |          |            |                     |                      |         |
|           |               |                       |            |          |            |                     |                      |         |
|           |               |                       |            |          |            |                     |                      |         |
|           |               |                       |            |          |            |                     |                      |         |
|           |               |                       | /          |          |            |                     |                      |         |
| <         |               |                       |            |          |            |                     |                      |         |
| Modify    |               | Add Enc               |            |          |            |                     | ОК                   | Cance   |

a. Select the 'Add Enc' button

OPERATION

- b. Pre-Registration window opens, fill in all required fields
- 9. Communicate with MRP booking time and date if applicable
- 10. Refer to scheduling Out Patient Tip sheet
- 11. Consents will need to be linked via Work Que Management to the Rhogam encounter especially as this will be utilized for Transfusion Medicine preparation, day off appointment and documentation
- 12. On Sunday & Tuesday morning Clerk to print the Rhogam patient schedule for nurse as pictured below

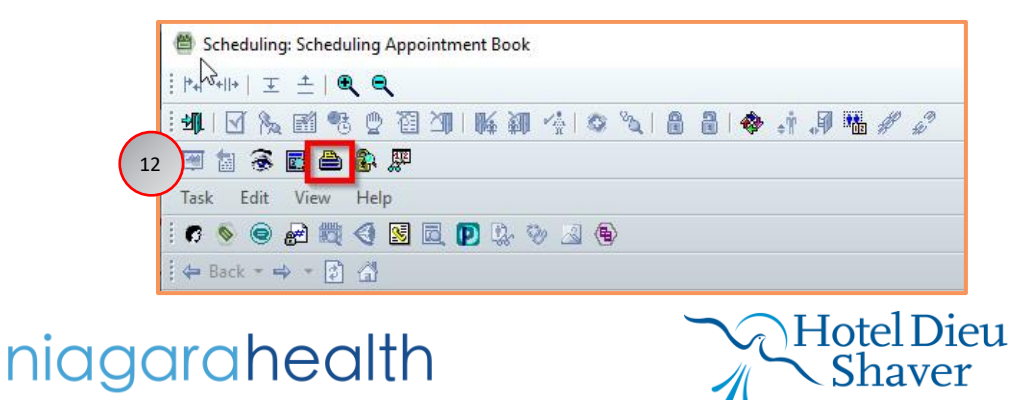

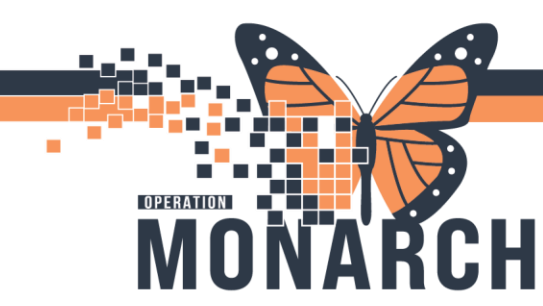

## **RHOGAM CLINIC**

#### HOSPITAL INFORMATION SYSTEM (HIS)

13. Clerk to type in 'Rhogam Rooms', select the applicable date, time and printer name then press

| Sched       | ule Report  |             |                 |              |                |        |            | _                    |              | ×  |
|-------------|-------------|-------------|-----------------|--------------|----------------|--------|------------|----------------------|--------------|----|
| Task Edit   | View H      | elp         |                 |              |                |        |            |                      |              |    |
| Person      | Resource    | Location    | Eligibility     | Request List | Medical Necess | y Bene | efits      |                      |              |    |
| Report:     |             |             |                 |              |                |        |            |                      |              |    |
| Multiple    | Resources S | chedule Det | ail (Postscript | )            |                |        |            |                      |              | ~  |
| Resourc     | e Group:    |             |                 |              |                |        |            |                      |              |    |
| RHOG/       | M Rooms     |             |                 |              |                |        |            |                      |              |    |
|             |             | <b>a</b>    |                 |              |                |        |            |                      |              |    |
| Start dat   | e:          | Start time: |                 |              |                |        |            |                      |              |    |
| 02/0ct.     | /202        | 0000        | -               |              |                |        |            |                      |              |    |
| End date    | e:          | End time:   |                 |              |                |        |            |                      |              |    |
| 24/Sep      | /202 🚔 🗸    | 2355        | ▲<br>▼          |              |                |        |            |                      |              |    |
| Printer:    |             |             |                 |              |                |        |            |                      |              |    |
|             |             |             |                 |              |                |        |            |                      |              | ~  |
|             |             |             |                 |              |                |        |            |                      |              |    |
| Copies:     |             |             |                 |              |                |        |            |                      |              |    |
| 1           | •           |             |                 |              |                |        |            |                      |              |    |
|             |             |             |                 |              |                |        |            |                      |              |    |
|             |             |             | Ema             | a            | Drint          | ave Ae | View       | Clear                | Class        |    |
|             |             |             | 21110           |              |                |        | , ion      | Sida                 | 0,000        |    |
| or Help, pi | ess F1      |             |                 |              |                |        | C3076 NHSO | BCLERK03 Friday, Sep | tember 20, 2 | 20 |

14. Appointment schedule now printed out

niagarahealth

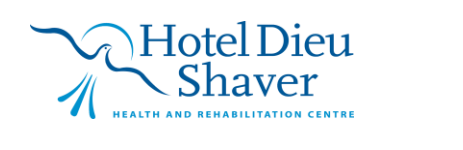